# 为ISE管理访问配置双核双因素身份验证

## 目录

<u>简先要使网配双IS验故</u>相 <u>大来明络置核配证障关</u> <u>SE证障关</u> <u>SE</u> <u>以</u>

## 简介

本文档介绍为身份服务引擎(ISE)管理访问配置外部双因素身份验证所需的步骤。在本示例中 ,ISE管理员根据RADIUS令牌服务器进行身份验证,并且双核身份验证代理服务器以推送通知形式 向管理员的移动设备发送附加身份验证。

## 先决条件

#### 要求

Cisco 建议您了解以下主题:

- RADIUS协议
- 配置ISE RADIUS令牌服务器和身份

#### 使用的组件

本文档中的信息基于以下软件和硬件版本:

- •身份服务引擎 (ISE)
- Active Directory (AD)
- 双核身份验证代理服务器
- 双云服务

本文档中的信息都是基于特定实验室环境中的设备编写的。本文档中使用的所有设备最初均采用原 始(默认)配置。如果您使用的是真实网络,请确保您已经了解所有命令的潜在影响。

### 网络图

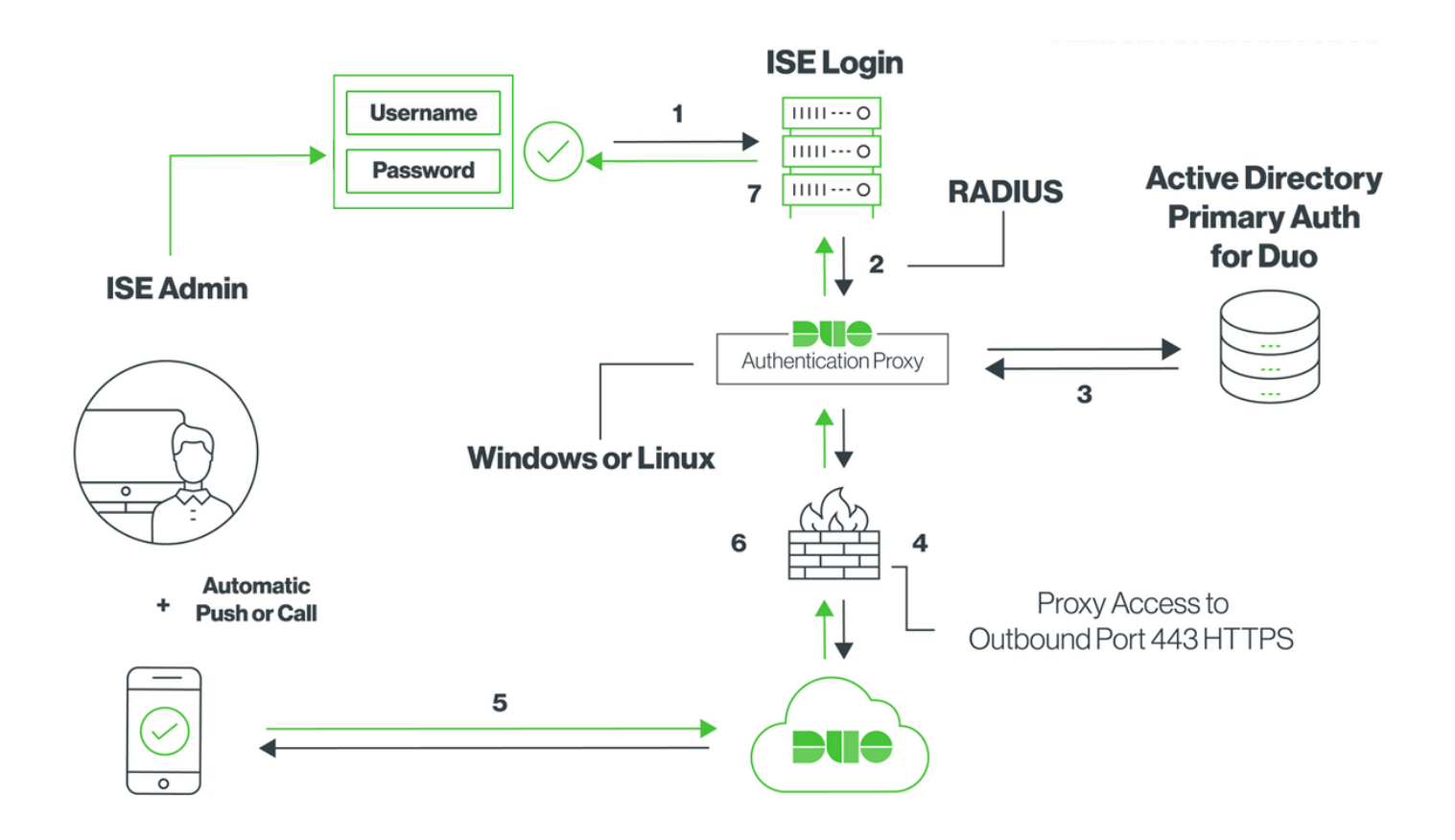

### 配置

#### 双核配置

**步骤1.在**Windows或Linux计算机上下载并安装Duo身份验证代理服务器: <u>https://duo.com/docs/ciscoise-radius#install-the-duo-authentication-proxy</u>

注意:此计算机必须能够访问ISE和双核云(互联网)

步骤2.配置authproxy.cfg文件。

在文本编辑器(如Notepad++或WordPad)中打开此文件。

注意:默认位置位于C:\Program Files (x86)\Duo安全身份验证Proxy\conf\authproxy.cfg。

**步骤3.** 在Duo Admin Panel(双核管理面板)中创建"Cisco ISE RADIUS"应用 : <u>https://duo.com/docs/ciscoise-radius#first-steps</u>

步骤4.编辑authproxy.cfg文件并添加此配置。

**步骤5.使**用Active Directory详细信息配置ad\_client。Duo Auth代理使用以下信息根据AD进行身份验 证以进行主身份验证。

```
[ad_client]
host=10.127.196.230
service_account_username=< AD-username >
service_account_password=< AD-password >
search_dn=CN=Users,DC=gce,DC=iselab,DC=local
```

Sample IP address of the Active Directory

**注意:**如果网络需要HTTP代理连接才能访问互联网,请在authproxy.cfg中添加http\_proxy详 细信息。

**步骤6.重**新启动Duo安全身份验证代理服务。保存文件并在Windows计算机上**重新启动Duo服务。打** 开Windows**服务控制台(services.msc),在服务列表中找到Duo安全身份验证代理服务**,然后单击**重** 新启动,如图所示:

| Q,               |                                   |                              | Services                 |         |                        |                 | L- | x |
|------------------|-----------------------------------|------------------------------|--------------------------|---------|------------------------|-----------------|----|---|
| File Action View | Help                              |                              |                          |         |                        |                 |    |   |
| 🗢 🌩 💼 🖬 🧟        | à 🗟 월 📷 🕨 🖩 🖬 🕨 👘                 |                              |                          |         |                        |                 |    |   |
| Services (Local) | Services (Local)                  |                              |                          |         |                        |                 |    |   |
|                  | Duo Security Authentication Proxy | Name *                       | Description              | Status  | Startup Type           | Log On As       |    | ~ |
|                  | Service                           | DCOM Server Process Laun     | The DCOMLAUNCH se        | Running | Automatic              | Local System    |    |   |
|                  |                                   | Device Association Service   | Enables pairing betwee   |         | Manual (Trigger Start) | Local System    |    |   |
|                  | Stop the service                  | Device Install Service       | Enables a computer to    |         | Manual (Trigger Start) | Local System    |    |   |
|                  | Restart the service               | Device Setup Manager         | Enables the detection,   |         | Manual (Trigger Start) | Local System    |    | _ |
|                  |                                   | DFS Namespace                | Enables you to group s   | Running | Automatic              | Local System    |    | = |
|                  |                                   | DFS Replication              | Enables you to synchro   | Running | Automatic              | Local System    |    |   |
|                  |                                   | G DHCP Client                | Registers and updates I  | Running | Automatic              | Local Service   |    |   |
|                  |                                   | C DHCP Server                | Performs TCP/IP confi    | Running | Automatic              | Network Service |    |   |
|                  |                                   | Diagnostic Policy Service    | The Diagnostic Policy S  | Running | Automatic (Delayed     | Local Service   |    |   |
|                  |                                   | Diagnostic Service Host      | The Diagnostic Service   |         | Manual                 | Local Service   |    |   |
|                  |                                   | Diagnostic System Host       | The Diagnostic System    |         | Manual                 | Local System    |    |   |
|                  |                                   | Diagnostics Tracking Service | The Diagnostics Tracki   | Running | Automatic              | Local System    |    |   |
|                  |                                   | Distributed Link Tracking Cl | Maintains links betwee   |         | Manual                 | Local System    |    |   |
|                  |                                   | Distributed Transaction Co   | Coordinates transactio   | Running | Automatic (Delayed     | Network Service |    |   |
|                  |                                   | ONS Client                   | The DNS Client service   | Running | Automatic (Trigger S   | Network Service |    |   |
|                  |                                   | G DNS Server                 | Enables DNS clients to r | Running | Automatic              | Local System    |    |   |
|                  |                                   | G DS Role Server             | This service hosts the D |         | Manual                 | Local System    |    |   |
|                  |                                   | 🔍 Duo Security Authenticatio |                          | Running | Automatic              | Local System    |    |   |
|                  |                                   | Encrypting File System (EFS) | Provides the core file e |         | Manual (Trigger Start) | Local System    |    |   |
|                  |                                   | Extensible Authentication P  | The Extensible Authenti  |         | Manual                 | Local System    |    |   |
|                  |                                   | File Replication             | Synchronizes folders wi  |         | Disabled               | Local System    |    |   |
|                  |                                   | FileZilla Server FTP server  |                          | Running | Automatic              | Local System    |    | ~ |

Extended Standard

**步骤7.创**建用户名并激活终端设备上的Duo Mobile:<u>https://duo.com/docs/administration-</u> <u>users#creating-users-manually</u>

在Duo Admin Panel(双核管理面板)上添加用户。导航至**用户>添加用**户,如图所示:

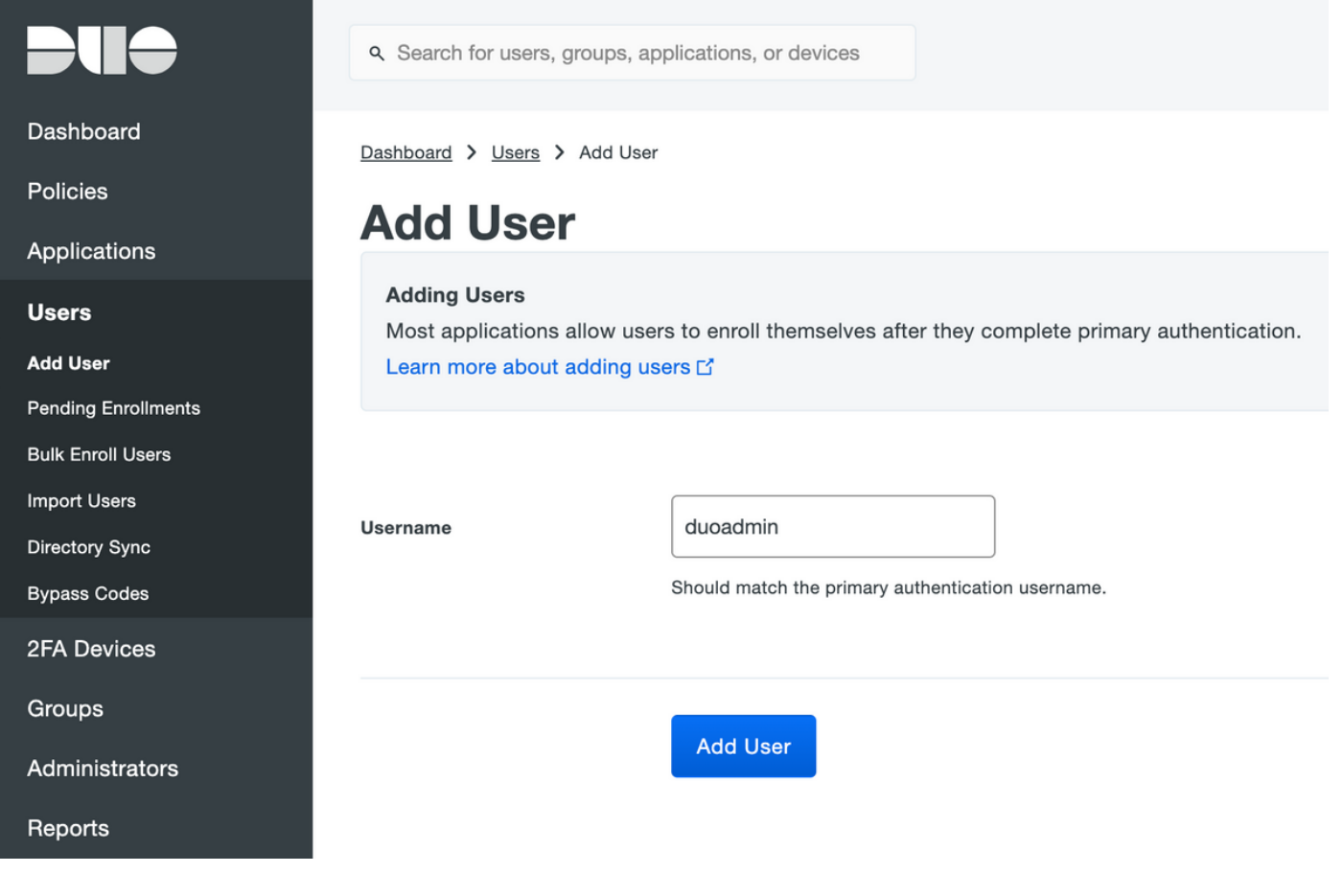

#### 确保最终用户在电话上安装了Duo应用。

| - |   |   |   |   |   |
|---|---|---|---|---|---|
| Р | h | 0 | n | e | S |

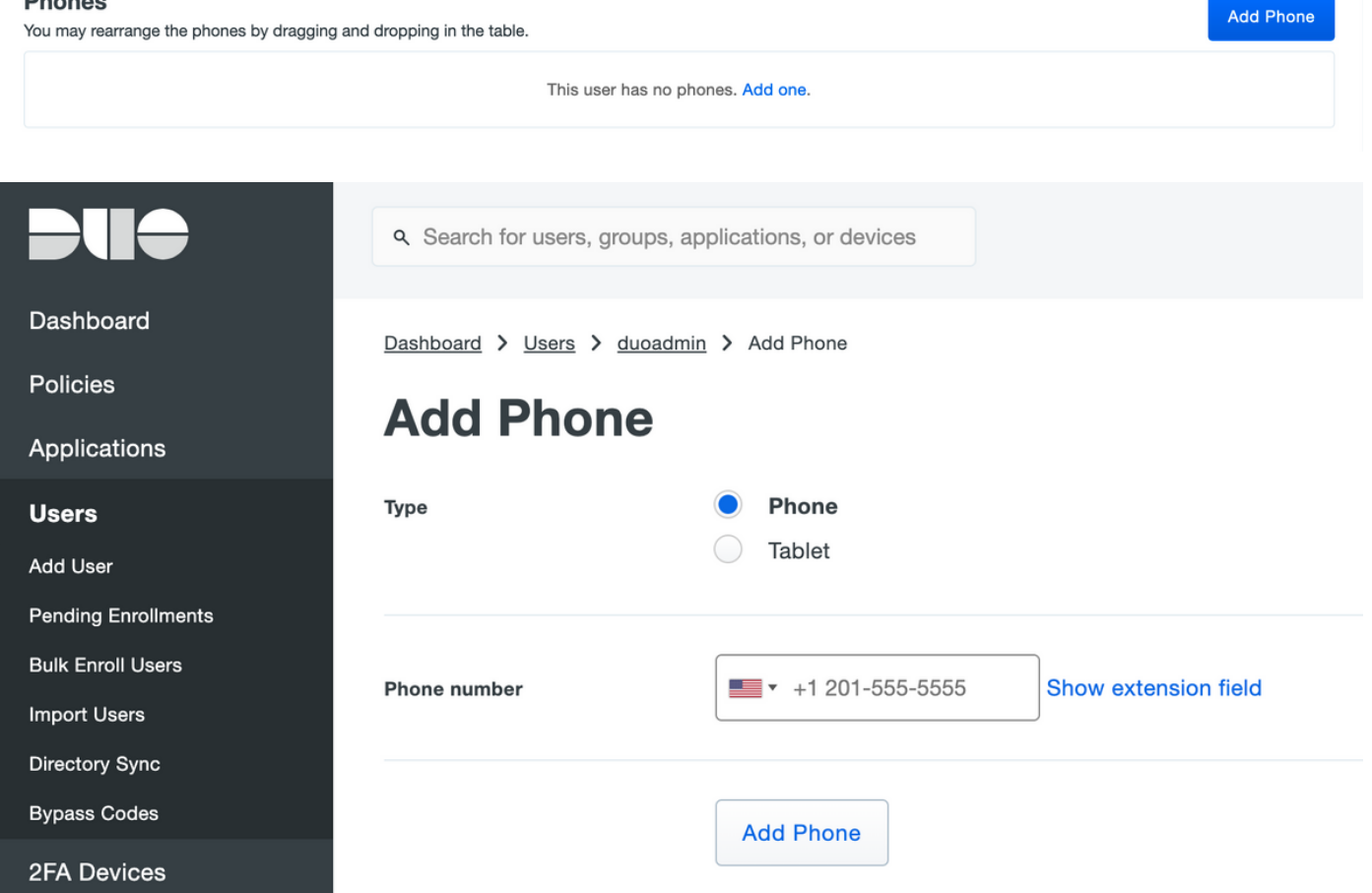

#### **Device Info**

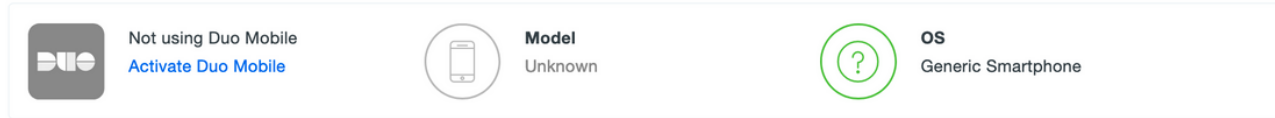

#### 选择**生成Duo Mobile Activation Code,**如图所示:

| Dashboard       | Dashboard > Phone: Generic S                                                                                                    | imartphone > Activate Duo Mobile                                                                                                    |  |  |  |
|-----------------|----------------------------------------------------------------------------------------------------|----------------------------------------------------------------------------------------------------|--|--|--|
| Policies        | Activate Duo Mobile                                                                                                    |                                                                                                    |  |  |  |
| Applications    |                                                                                                    |                                                                                                    |  |  |  |
| Users           | This form allows you to generate a new activation code for this phone's Duo Mobile application. The Duo Mobile application allows the user to generate passcodes on their mobile device or authenticate via Duo Push |                                                                                                    |  |  |  |
| 2FA Devices     | Note: Generating an activati                                                                                                    | Note: Concreting an activation code will invalidate any existing Due Mobile credentials for this device until it is activated with the new activation code |  |  |  |
| Phones          |                                                                                                    |                                                                                                    |  |  |  |
| Hardware Tokens | Phone                                                                                                    | Canada Smatchana                                                                                                    |  |  |  |
| WebAuthn & U2F  | Phone                                                                                                    | Generic Smartphone                                                                                                    |  |  |  |
| Groups          |                                                                                                    |                                                                                                    |  |  |  |
| Administrators  | Expiration                                                                                                    | 24 hours • after generation                                                                                                    |  |  |  |
| Reports         |                                                                                                    |                                                                                                    |  |  |  |
| Settings        |                                                                                                    | Generate Duo Mobile Activation Code                                                                                                    |  |  |  |

#### 选择**通过SMS发送指**令,如图所示:

| Dashboard                                 | Dashboard > Phone: Generic Smartphone > Activate Duo Mobile |                                                                                                    |  |  |  |
|-------------------------------------------|-------------------------------------------------------------|----------------------------------------------------------------------------------------------------|--|--|--|
| Policies                                  | Activate Duo Mobile                                         |                                                                                                    |  |  |  |
| Applications                              |                                                             |                                                                                                    |  |  |  |
| Users                                     | A new Duo Mobile activation                                 | A new Duo Mobile activation code has been generated, and any old credentials have been invalidated. You now have the option to deliver the installation instructions and/or |  |  |  |
| 2FA Devices                               | activation instructions to the                              |                                                                                                    |  |  |  |
| Phones                                    | Phone                                                       | Generic Smartphone                                                                                                    |  |  |  |
| Hardware Tokens                           |                                                             |                                                                                                    |  |  |  |
| WebAuthn & U2F                            | Installation instructions                                   | Send installation instructions via SMS                                                                                                    |  |  |  |
| Groups                                    |                                                             | Welcome to Duo! Please install Duo Mobile from your app                                                                                                    |  |  |  |
| Administrators                            |                                                             | store.                                                                                                    |  |  |  |
| Reports                                   |                                                             |                                                                                                    |  |  |  |
| Settings                                  |                                                             | h.                                                                                                    |  |  |  |
| Billing                                   |                                                             |                                                                                                    |  |  |  |
|                                           | Activation instructions                                     | Send activation instructions via SMS                                                                                                    |  |  |  |
| Support<br>Upgrade your plan for support. |                                                             | To activate the app, tap and open this link with Duo Mobile:                                                                                                    |  |  |  |
| Account ID                                |                                                             |                                                                                                    |  |  |  |
| Deployment ID                             |                                                             | li.                                                                                                    |  |  |  |
| Deployment ID                             |                                                             |                                                                                                    |  |  |  |
| Helpful Links                             |                                                             | Sand Instructions by SMS or ekin this stop                                                                                                    |  |  |  |
| User Guide C                              |                                                             |                                                                                                    |  |  |  |

单击SMS中的链接,Duo应用将链接到"设备信息"部分**的**用户帐户,如图所示:

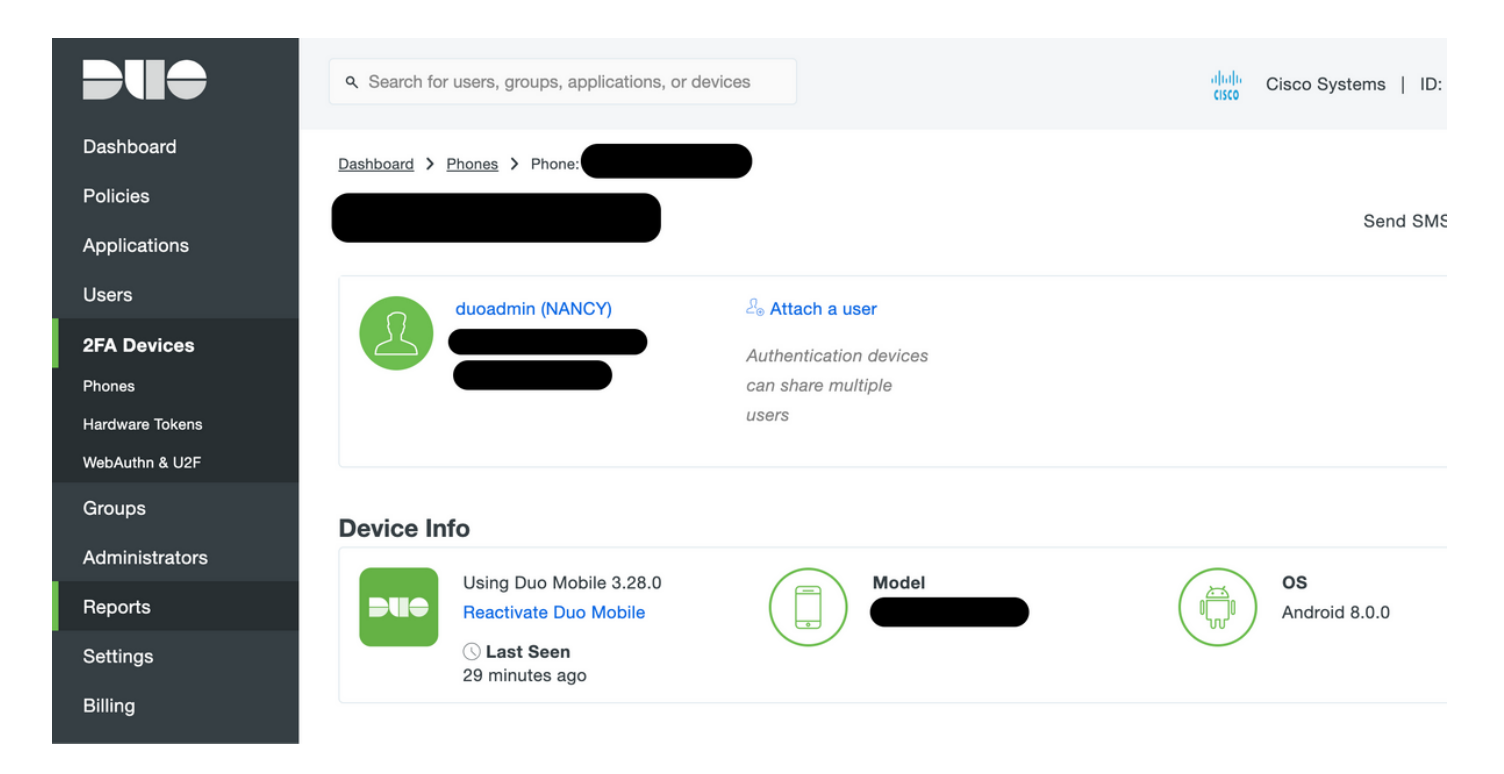

#### ISE配置

步骤1.将ISE与双核身份验证代理集成。

导航至**管理>身份管理>外部身份源> RADIUS令牌,**单击**添加**以添加新的RADIUS令牌服务器。在常规选项卡中定义服务器名称,在连接选项卡中定义IP地址和共享密钥,如图所示:

60

| dentity Services Engine Home               | ne → Context Visibility → Operations → Policy <a>Administration</a> → Work Centers                                                                                                    |  |
|--------------------------------------------|----------------------------------------------------------------------------------------------------|--|
| System      Identity Management     Netw   | work Resources   Device Portal Management pxGrid Services   Feed Service   Threat Centric NAC                                                                                                    |  |
| Identities Groups External Identity Source | urces Identity Source Sequences                                                                                                    |  |
| External Identity Sources                  | RADIUS Token List > DUO RADIUS Token List > DUO RADIUS Token Identity Sources General Connection Authorization Server Connection Safeword Server Enable Secondary Server  Always Access Primary Server First Failback to Primary Server after 5 Minutes (0-99)                                                                                                    |  |
| SAML Id Providers                          | ▼ Primary Server ▼ Secondary Server                                                                                                    |  |
| Social Login                               | * Host IP       10.127.196.230       I       Host IP       I         * Shared Secret       Show       Shared Secret       Show         * Authentication Port       1812       I       Authentication Port       1812       I         * Server Timeout       60       Seconds (I)       Server Timeout       5       seconds (I)         * Connection Attempts       3       I       Connection Attempts       3       I |  |
|                                            | Save Reset                                                                                                    |  |

**步骤2.**导航至Administration > System > Admin Access > Authentication > Authentication Method **并选择**之前配置的RADIUS令牌服务器作为身份源,如图所示:

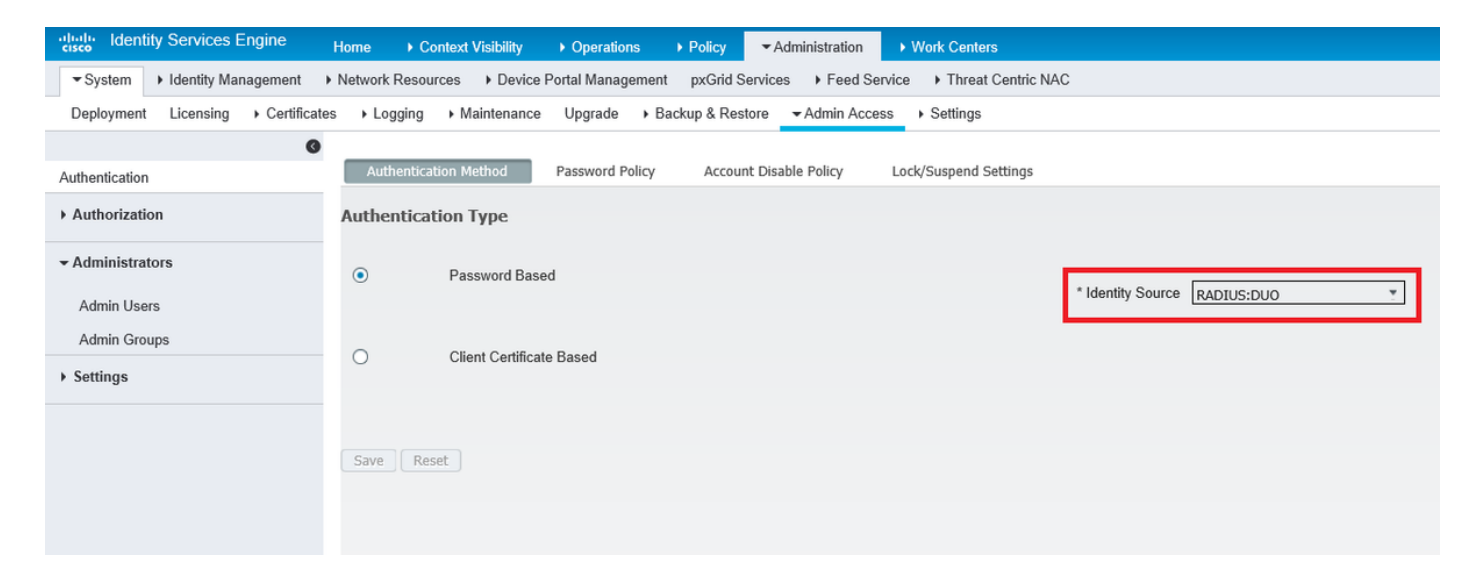

**步骤3.导**航至Administration > System > Admin Access > Administrators > Admin Users,并创建管 理员用户作为External,并提供超级管理员权限,如图所示:

| dentity Services Engine          | Home  ► Context Visibility  ► Operations  ► Policy  ► Administration  ► Work Centers                       |
|----------------------------------|----------------------------------------------------------------------------------------------------|
| ▼System ► Identity Management    | Network Resources     Device Portal Management     pxGrid Services     Feed Service     Threat Centric NAC |
| Deployment Licensing + Certifica | tes → Logging → Maintenance Upgrade → Backup & Restore - Admin Access → Settings                           |
| Authentication                   | Administrators List > New Administrator                                                                    |
| Authorization                    | ▼ Admin User                                                                                               |
| / Authonzation                   | * Name duoadmin                                                                                            |
| - Administrators                 | Status 🗹 Enabled 👻                                                                                         |
| Admin Users                      | Email Include system alarms in emails                                                                      |
| Admin Groups                     | – External 🗹 👔                                                                                             |
| <ul> <li>Settings</li> </ul>     | Read Only                                                                                                  |
|                                  | Inactive account never disabled 🗹                                                                          |
|                                  | ▼ User Information                                                                                         |
|                                  | First Name                                                                                                 |
|                                  | Last Name                                                                                                  |
|                                  | Account Options                                                                                            |
|                                  | ▼ Admin Groups                                                                                             |
|                                  | * 📗 Super Admin 📀 🕂                                                                                        |
|                                  | Submit Cancel                                                                                              |

## 验证

使用本部分可确认配置能否正常运行。

打开ISE GUI,选择RADIUS令牌服务器作为身份源并使用管理员用户登录。

## uluilu cisco

# Identity Services Engine

| Username        | duoadmin |   |
|-----------------|----------|---|
| Password        | •••••    |   |
| Identity Source | DUO      | • |
|                 | Login 😜  |   |

## 故障排除

本部分提供了可用于对配置进行故障排除的信息。

要排除与Duo代理与云或Active Directory连接相关的问题,请在authproxy.cfg的主部分下添加 "debug=true",以启用Duo Auth代理上的调试。

日志位于以下位置:

C:\Program Files (x86)\Duo安全身份验证代理\日志

在文本编辑器(如Notepad+或WordPad)中打开文件authproxy.log。

记录从ISE接收请求的双核身份验证代理的片段并将其发送到双核云。

2019-08-19T04:59:27-0700 [DuoForwardServer (UDP)] Sending request from 10.127.196.189 to radius\_server\_auto 2019-08-19T04:59:27-0700 [DuoForwardServer (UDP)] Received new request id 2 from ('10.127.196.189', 62001) 2019-08-19T04:59:27-0700 [DuoForwardServer (UDP)] (('10.127.196.189', 62001), duoadmin, 2): login attempt for username u'duoadmin' 2019-08-19T04:59:27-0700 [DuoForwardServer (UDP)] Sending AD authentication request for 'duoadmin' to '10.127.196.230' 2019-08-19T04:59:27-0700 [duoauthproxy.modules.ad\_client.\_ADAuthClientFactory#info] Starting factory

#### 双核身份验证代理的日志片段无法到达双核云。

```
2019-08-19T04:59:27-0700 [duoauthproxy.modules.ad_client._ADAuthClientFactory#info] Stopping
factory
2019-08-19T04:59:37-0700 [-] Duo preauth call failed
Traceback (most recent call last):
File "twisted\internet\defer.pyc", line 654, in _runCallbacks
File "twisted\internet\defer.pyc", line 1475, in gotResult
File "twisted\internet\defer.pyc", line 1416, in _inlineCallbacks
File "twisted\python\failure.pyc", line 512, in throwExceptionIntoGenerator
File "duoauthproxy\lib\radius\duo_server.pyc", line 111, in preauth
File "twisted\internet\defer.pyc", line 1416, in _inlineCallbacks
File "twisted\python\failure.pyc", line 512, in throwExceptionIntoGenerator
File "duoauthproxy\lib\duo_async.pyc", line 246, in preauth
File "twisted\internet\defer.pyc", line 1416, in _inlineCallbacks
File "twisted\python\failure.pyc", line 512, in throwExceptionIntoGenerator
File "duoauthproxy\lib\duo_async.pyc", line 202, in call
File "twisted\internet\defer.pyc", line 654, in _runCallbacks
File "duoauthproxy\lib\duo_async.pyc", line 186, in err_func
ducauthproxy.lib.duo_async.DuoAPIFailOpenError: API Request Failed: DNSLookupError('api-
xxxxxxx.duosecurity.com',)
```

2019-08-19T04:59:37-0700 [-] (('10.127.196.189', 62001), duoadmin, 3): Failmode Secure - Denied Duo login on preauth failure 2019-08-19T04:59:37-0700 [-] (('10.127.196.189', 62001), duoadmin, 3): Returning response code

#### 3: AccessReject

2019-08-19T04:59:37-0700 [-] (('10.127.196.189', 62001), duoadmin, 3): Sending response

## 相关信息

- 使用DUO的RA VPN身份验证
- <u>技术支持和文档 Cisco Systems</u>